# Εφαρμογή: Circle Calculator

Παρακάτω περιγράφονται τα βήματα για τη δημιουργία της εφαρμογής μας στο **App Inventor**, η οποία θα διαβάζει την ακτίνα από ένα **TextBox**, θα υπολογίζει το **εμβαδόν** και την **περίμετρο** ενός κύκλου όταν πατάμε ένα **Button**, και θα εμφανίζει τα αποτελέσματα σε δύο **Labels**:

## Α. Δημιουργία Νέου Έργου

- Μεταβαίνουμε στο App Inventor και κάνουμε είσοδο.
- Δημιουργούμε ένα νέο έργο:
- Από το μενού επιλέγουμε "Start New Project" και το ονομάζουμε "CircleCalculator" (χωρίς κενά).

## Β. Σχεδιασμός στο "Designer"

### Προσθέτουμε τα Στοιχεία

## 1) TextBox:

- Από το "User Interface" σύρουμε ένα **TextBox** στην οθόνη.
- Αλλάζουμε Όνομα: Στη λίστα "Components" το μετονομάζουμε σε "txb\_radius".
- Ρυθμίζουμε τις Ιδιότητες:
  - Ηint: Γράφουμε "Δώσε την ακτίνα" για να καθοδηγήσουμε τον χρήστη.
  - Τσεκάρουμε την ιδιότητα NumbersOnly, ώστε το TextBox να δέχεται μόνον αριθμούς.

### 2) Button:

- Από το "User Interface" σύρουμε ένα Button στην οθόνη κάτω από το TextBox.
- Αλλάζουμε Όνομα: Το μετονομάζουμε σε "btn\_calculate".
- Ρυθμίζουμε τις Ιδιότητες:
- Text: Ορίζουμε το κείμενο σε "Υπολογισμός".

#### 3) Labels:

- Σύρουμε δύο **Labels** στην οθόνη για την εμφάνιση των αποτελεσμάτων:
- Πρώτο Label:
  - Το μετονομάζουμε σε "lbl\_area".
  - Θέτουμε την τιμή της ιδιότητας Text σε κενό " " ή Εμβαδόν. Η τιμή αυτή θα αλλάξει με το πάτημα του Button και θα πάρει το αντίστοιχο αποτελεσμα.
- Δεύτερο Label:
  - Το μετονομάζουμε σε "lbl\_perimeter".
  - Θέτουμε την τιμή της ιδιότητας Text σε κενό " " ή Περίμετρος. Η τιμή αυτή θα αλλάξει με το πάτημα του Button και θα πάρει το αντίστοιχο αποτελεσμα.

Κάνουμε και όλες τις άλλες απαραίτητες αλλαγές, ώστε η εφαρμογή να έχει τη σωστή μορφή (στοίχιση, τίτλος screen, χρώματα κ.α.).

| ~ | -               |  |
|---|-----------------|--|
|   | Screen1         |  |
|   | Ttxb_radius     |  |
|   | btn_calculate   |  |
|   | 🔺 lbl_area      |  |
|   | A lbl perimeter |  |

| •                  |                                      |           |    |
|--------------------|--------------------------------------|-----------|----|
|                    |                                      | ▼⊿ 🗎 12:: | 30 |
| Circle Calculator  |                                      | :         |    |
|                    | Υπολογισμός<br>Εμβαδόν<br>Περίμετρος |           |    |
|                    |                                      |           |    |
| $\bigtriangledown$ | 0                                    |           |    |
|                    |                                      |           |    |

### Γ. Προγραμματισμός στο "Blocks Editor"

### 1) Μεταβαίνουμε στα Blocks:

• Πατάμε το κουμπί "Blocks" στο πάνω μέρος της οθόνης.

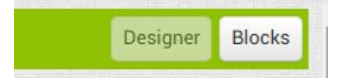

### 2 ) Προσθέτουμε το Συμβάν για το Button:

• Από το "**Button\_Calculate**", σύρουμε το block **when btn\_calculate.Click** στην επιφάνεια εργασίας.

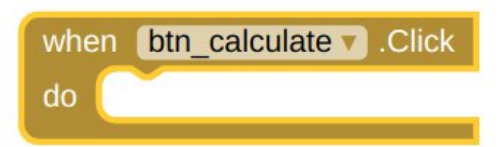

### 3 ) Εμφανίζουμε τα Αποτελέσματα στα Labels:

Για τον υπολογισμό του Εμβαδού και της Περιμέτρου επιλέγουμε την ενσωματωμένη κατηγορία **Math**, από την οποία χρησιμοποιούμε τα απαραίτητα blocks.

• Από το "lbl\_area", επιλέγουμε το block set\_lbl\_area.Text και το συνδέουμε με:

```
3.14 * txb_radius.Text^2.
```

• Από το "lbl\_perimeter", επιλέγουμε το block set\_lbl\_perimeter.Text και το συνδέουμε με:

#### $2 * \pi * txb_radius.Text$

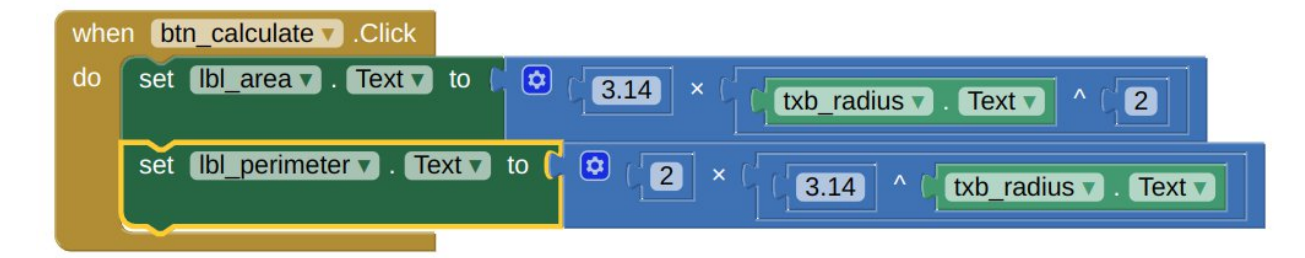